## Procédure de Connexion / Déconnexion

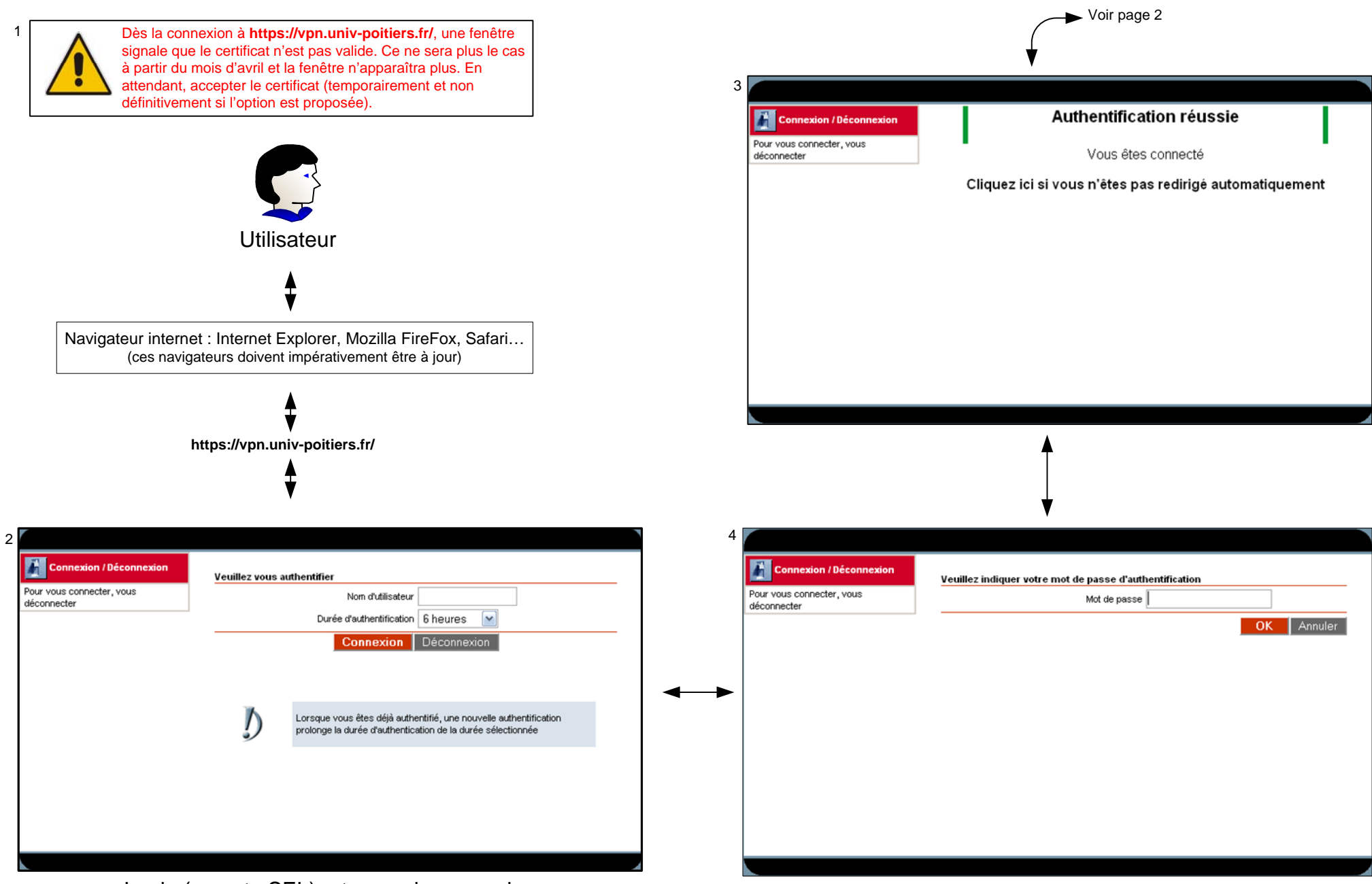

Login (compte SEL) + temps de connexion

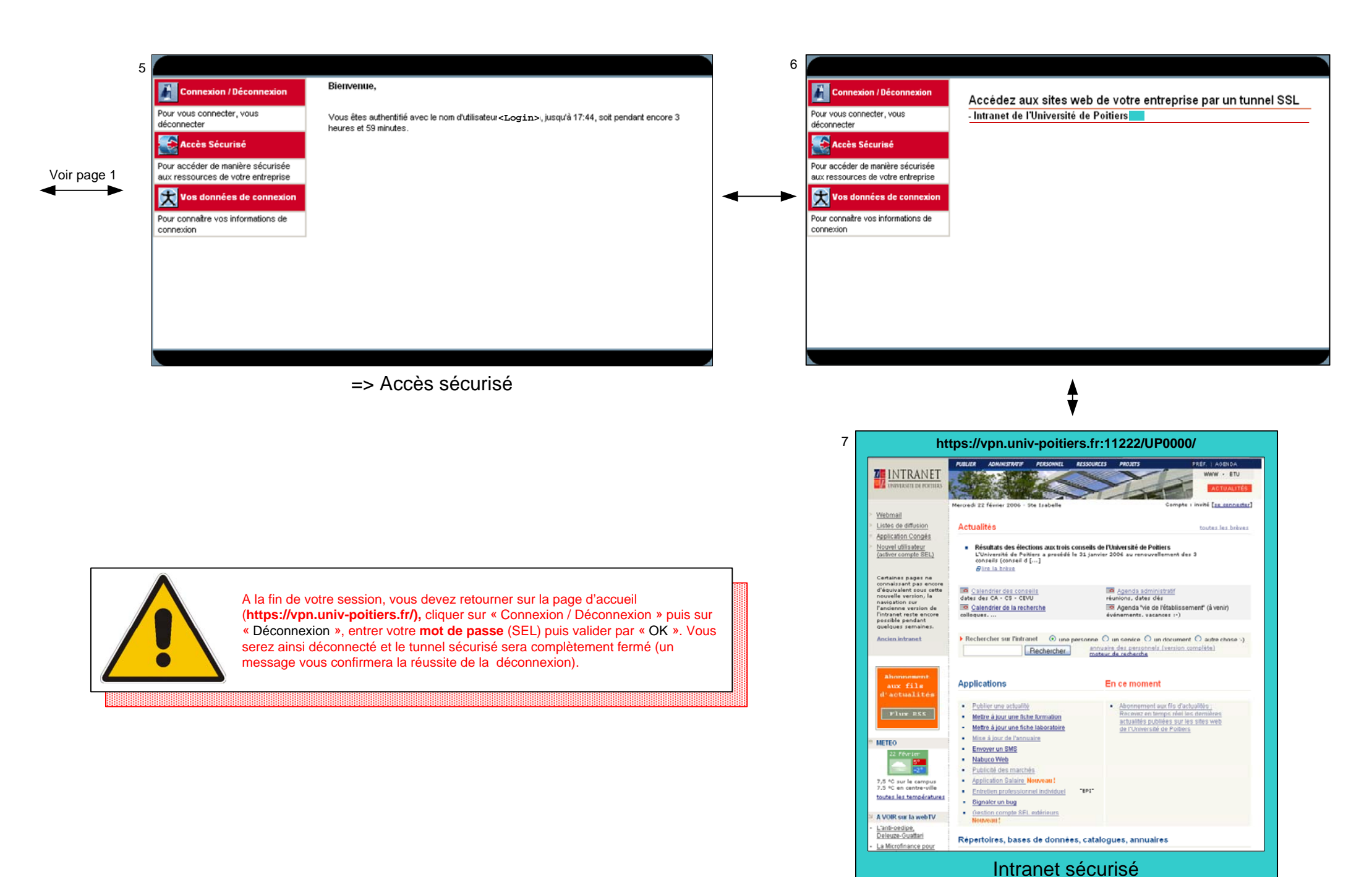